## **Unser neues digitales Spendenprojekt: ART4Charity**

So gehen die einfachen Schritte:

1) Website öffnen: www.art4charity.de

 Gelben Button anklicken: jetzt teilnehmen

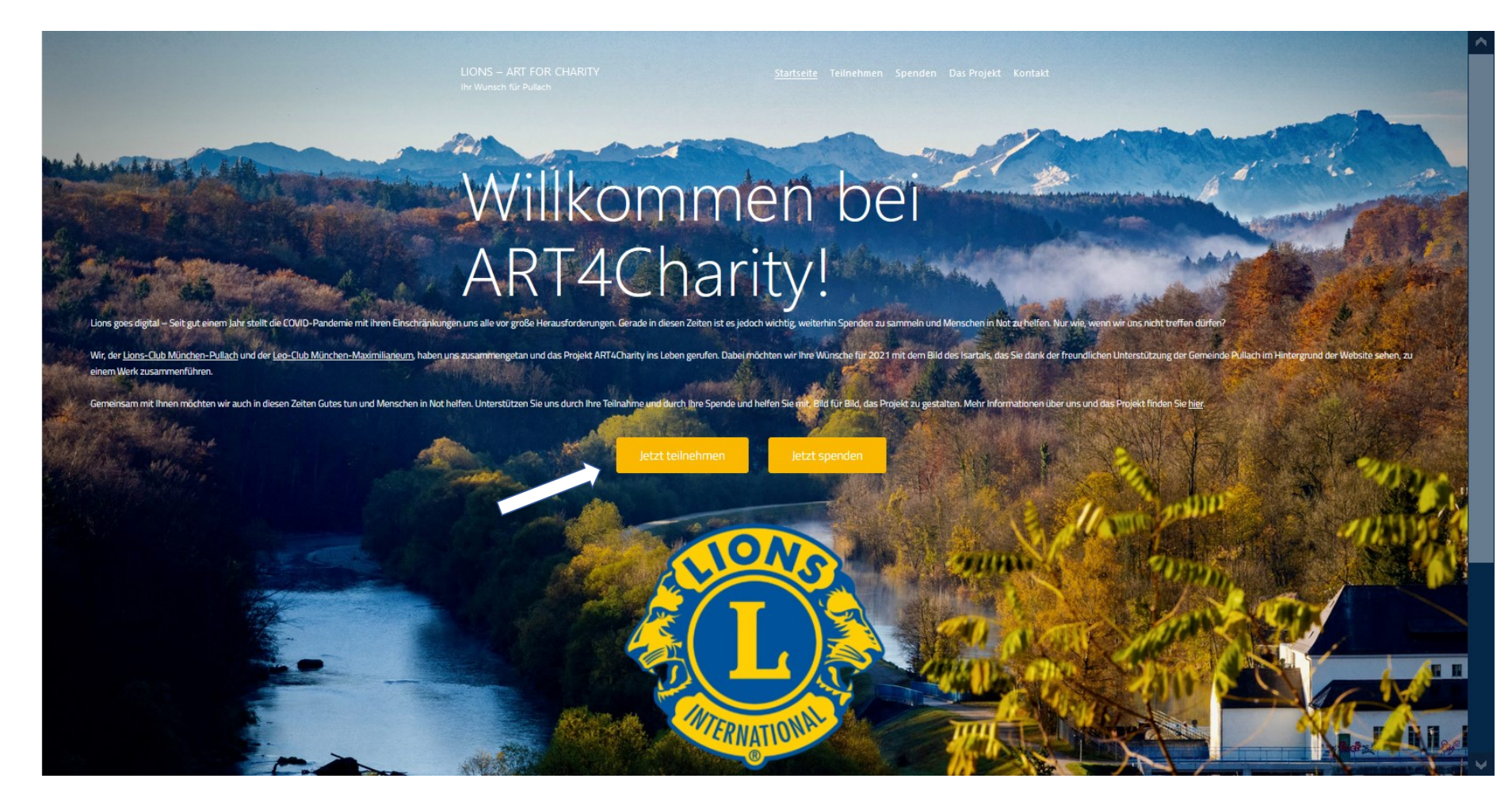

- 3) Formular ausfüllen:Ihr NameIhre Mail Adresse
- 4) Gewünschte Edition auswählen und anklicken
- 5) Wunsch ausdenken
- Dies Wort /kurzen Satz auf weißes Papier schreiben
- fotografieren (Handy)
- Hochladen bei choose file

6) "Weiter" anklicken
Es folgen die Zahlungsmodalitäter
➢ Kreditkarte für digital
oder

Überweisung auf traditionellem Wege

 Image: State
 Einsem
 Spred
 Das Projet
 Kontakt

 Image: State
 Einsem
 Spred
 Das Projet
 Kontakt

Bei Fragen zur Teilnahme, oder wenn Sie Unterstützung benötigen, erreichen Sie uns gerne <u>hier</u>
Editionen
Bronze-Edition (10 Euro): Sie erhalten das entstandene Bild nach Ende des Projekts per E-Mail

- Silber-Edition (25 Euro): Sie erhalten das Bild als Aufsteller von uns per Post
- Gold-Edition (50 Euro): Sie erhalten das Bild als Poster von uns per Post

Wir freuen uns, dass Sie dabei sind und gemeinsam mit uns Menschen in Not unterstützen!

## An ART4Charity teilnehmen

Gewünschte Edition \*

Ihr Name

Silber-Edition: 25 Euro
 Gold-Edition: 50 Euro

## für Förderer, die nur spenden wollen:

6) ausfüllen:

- Name
- Mail Adresse
- Spendenbetrag in Ziffern
- Kreditkartennummer etc.
   "Jetzt spenden" anklicken oder
- IBAN, Empfänger und Verwendungszweck kopieren und auf traditionellem Weg überweisen

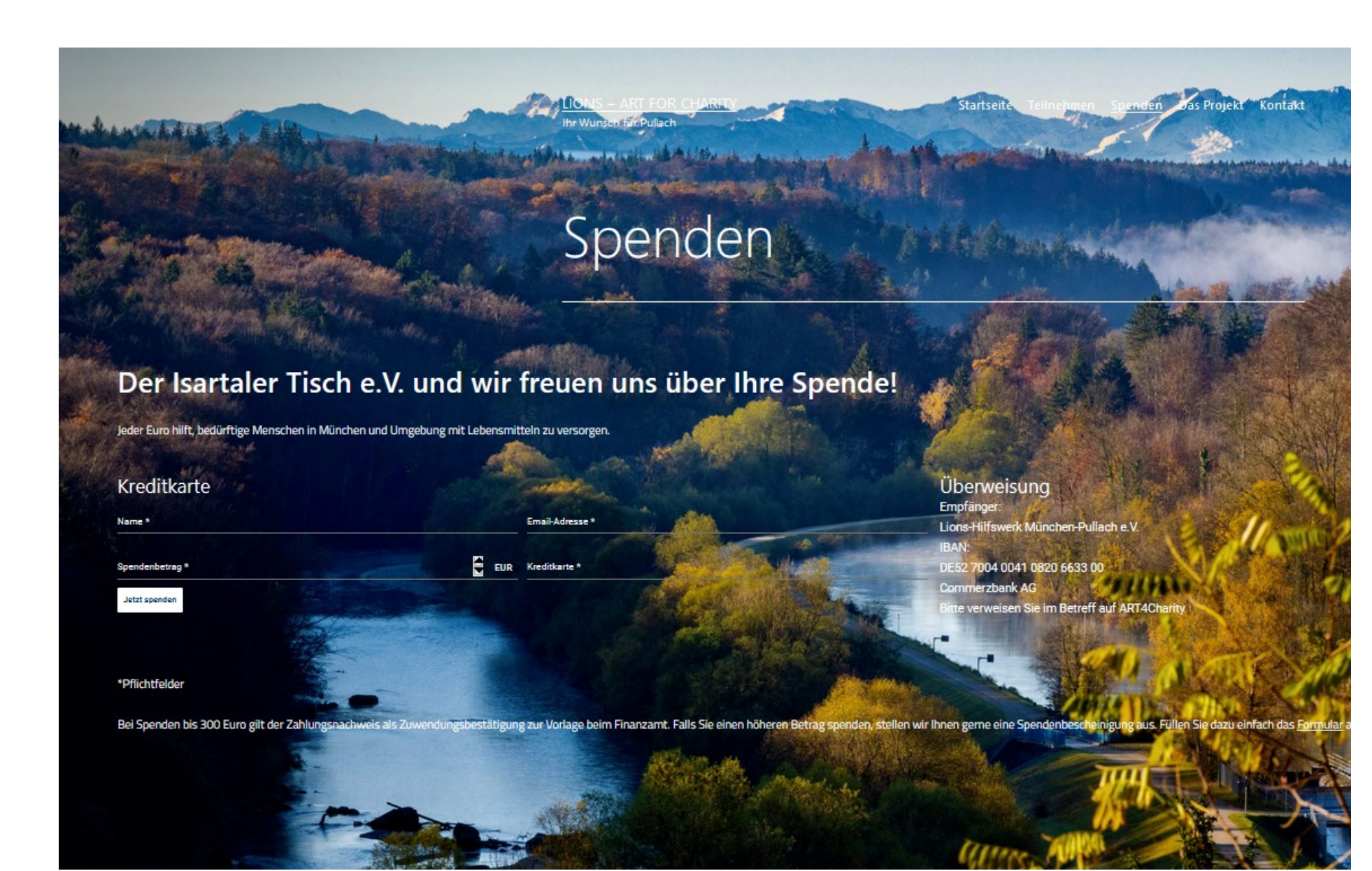